## ADDING AND MANAGING YOUR FACILITIES

The **Manage Facilities** link lets you add and save any/all of your facilities so you can track where your procedures are performed when entering data in the TOPS Intake Form.

• From your TOPS Data Dashboard screen, click on the **Manage Facility** link located at the top of the dashboard underneath '**Manage'**:

| Dashboards > Plastic Surgery Registries Network > TOPS                   |                                                                   |  |
|--------------------------------------------------------------------------|-------------------------------------------------------------------|--|
| Hanage     + News & Announcements + Documents & Help     Manage Facility | i Data Point Definitions 🕇 Data Download Tool 👁 Benchmark Reports |  |

• When the Manage Facility page opens, click on the Add New Facility button:

| <b>^</b>        |                     |                               |                  |                  |                                          |                              |                 |            |       |      |               |
|-----------------|---------------------|-------------------------------|------------------|------------------|------------------------------------------|------------------------------|-----------------|------------|-------|------|---------------|
| FACILITY NAME 0 | FACILITY ZIP CODE 0 | FACILITY TYPE 0               | ADDMISION TYPE © | CREADENTIALING 0 | LEVEL OF CREADENTIALING<br>DESCRIPTION 0 | OFFICE BASED ACCREDITATION   | START DATE      | END DATE S | INACT | vt a | EDIT          |
|                 |                     |                               |                  |                  |                                          |                              |                 |            |       |      |               |
| Ovat Hospital   | 40404               | Acute care (Hospital)         | DURATIONT        | ADMETTING        |                                          |                              | 01/01/2017      | 01/12/2017 | No    |      | 6/8           |
| e-e-e-          |                     |                               |                  |                  |                                          |                              |                 |            | Yes   |      | 6/8           |
| Long Grove      | 60550               | Office-based Surgery Facility | Outpatient       | Attending        |                                          | AAAHC, Medicare Certifiction |                 |            | No    |      | 6/4           |
| Rush            | 60400               | Ambulatory Surgery Center     | INPATIENT        | CINSULTING       |                                          |                              | 01/04/2017      | 01/01/2017 | No    |      | 6/8           |
| Sect            | 40535               | Ambulatory Surgery Center     | OUTPATIENT       | ADMCTTING .      |                                          |                              | 05/58/2017      | 01/04/2017 | No    |      | 6/8           |
|                 |                     |                               |                  |                  |                                          | Re .                         | orb 11-15 al 15 |            |       |      |               |
|                 |                     |                               |                  |                  |                                          |                              |                 |            |       | Add  | Anne Facility |

• Enter your facility information in the Add New Facility form. You must provide a Facility Name in order to add a facility. Once you have completed the form, click on the Save button and your added facility should be listed underneath the manage facility table.

| Add New Facility                |                               | 36            |                  |                             |                                     |
|---------------------------------|-------------------------------|---------------|------------------|-----------------------------|-------------------------------------|
| Inactive                        |                               |               |                  |                             |                                     |
| Facility Name*                  | Christ Hospital               |               |                  |                             |                                     |
| Facility Zip Code               | 60404                         |               |                  |                             |                                     |
| Facility Type                   | Office-Based Surgery Facility | -             |                  |                             |                                     |
| Admission Type                  | Inpatient                     |               |                  |                             |                                     |
| Level Of Credentialing          | Active                        | Ψ.            | * FYI – /        | An Office-Based A           | ccreditation Type can be entered if |
| Office Based Accreditation Type | AAAHC                         | -             | the <b>Fac</b>   | i <b>lity Tyne</b> selected | = Office-Based Surgery Eacility     |
| Start Date                      | 10/03/2016                    |               |                  | my type selected            | - Office Duscu Surgery rucinty.     |
| End Date                        | Select End Date               | Cancel        |                  |                             |                                     |
|                                 |                               |               |                  |                             |                                     |
| FACILITY NAME \$                | FACILITY ZIP CODE 💠           | FACILI        | тү түре 💠        | ADDMISION TYPE \$           | LEVEL OF<br>CREADENTIALING \$       |
|                                 |                               |               |                  |                             |                                     |
| Christ Hospital                 | 60606                         | Acute care (H | ospital)         | INPATIENT                   | ADMITTING                           |
| Long Grove                      | 60550                         | Office-Based  | Surgery Facility | Outpatient                  | Attending                           |

\* If you don't see your facility listed in the table, make sure all search boxes underneath the table column is clear/empty. Click the **Manage Facility** link again to reset and review your facility list.

• Click on the EDIT link to review and make updates for your facility. After you make any updates to your facility, click on the Save button:

| FACILITY NAME \$ | FACILITY ZIP CODE 💠 | FACILITY TYPE 💠               | ADDMISION TYPE 💠 | LEVEL OF<br>CREADENTIALING \$ | LEVEL OF CREADENTIALING<br>DESCRIPTION \$ | OFFICE BASED ACCREDITATION<br>TYPE | START DATE 🗘 | END DATE 🗘 | INACTIVE | EDIT |
|------------------|---------------------|-------------------------------|------------------|-------------------------------|-------------------------------------------|------------------------------------|--------------|------------|----------|------|
|                  |                     |                               |                  |                               |                                           |                                    | <b></b>      | <b></b>    |          | ]    |
| Christ Hospital  | 60606               | Acute care (Hospital)         | INPATIENT        | ADMITTING                     |                                           |                                    | 01/01/2017   | 01/12/2017 | No       | Edit |
| Long Grove       | 60550               | Office-Based Surgery Facility | Outpatient       | Attending                     |                                           | AAAHC, Medicare Certifiction       |              |            | No       | Edit |
|                  |                     |                               |                  |                               |                                           |                                    |              |            |          |      |

• Once you have saved your facility, you will be able to select it from the 'Facility' dropdown located on the Procedures tab

| Diagnosis Provider* 0                 | Deshmukh,Abhijit MiddleName079                |
|---------------------------------------|-----------------------------------------------|
| Facility ()                           | Christ Hospital •                             |
| CPT Code * 0 Procedure Description () | Christ Hospital<br>Long Grove<br>Rush<br>test |

i.

• If you wish to remove a facility from appearing in the dropdown located on the Procedures tab, in **Manage Facility** click on the Edit link for the facility and check the 'Inactive' box. Click Save. Under the INACTIVE column, the status for the facility will change to 'Yes' and the facility will no longer appear in the Facility dropdown in the Procedures tab.

| Add New Facility  | 3                       | £. |
|-------------------|-------------------------|----|
| Inactive          | 8                       |    |
| Facility Name*    | Enter Facility Name     |    |
| Facility Zip Code | Enter Facility Zip Code |    |